## Please complete the following: INTEGRATED WEBSITE CUSTOMIZATION TASK

- 1. Add Location
  - a. Location Name; (Your Name) Test
  - b. Address
  - c. Phone
    - d. NPI

| 🔴 😑 https://ehr.wrshealth.com/practice_new/AddPractice2.phtml?practicei |                               |
|-------------------------------------------------------------------------|-------------------------------|
| ehr.wrshealth.com/practice_new/AddPractice2.phtml?practiceid=2037       |                               |
| * = Required                                                            |                               |
| Add / Edit Your Location                                                |                               |
| Location Name*                                                          | Princess Test                 |
| Contact Name                                                            |                               |
| Street Address 1*                                                       | 123 Ramas Street              |
| Street Address2                                                         |                               |
| City*                                                                   | Goshen                        |
| State*                                                                  | New York ~                    |
| Zip Code*                                                               | 88310-7241 Enter xxxxxxxxxxxx |
| Phone*                                                                  | ( 123 ) 456 - 7890            |
| Fax                                                                     | ( )                           |
| Email                                                                   |                               |
| NPI                                                                     | 123456789                     |
| TIN                                                                     |                               |
| Primary Location                                                        |                               |
| Billing Location                                                        |                               |

1704210

Phone: 123-456-7890

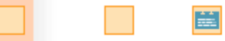

## 2. Edit Practice Info

## a. What is the format and size of logo that will be uploaded?

-Transparent (.PNG)

-Maximum image dimensions: 117w x 117h pixels.

## b. If there's a logo uploaded, provide areas where this can be seen;

- 1. Practice Website
- 2. Emails sent to patients by the practice
- 3. Clinical Notes

3. Edit Website Style

a. Briefly discuss steps on how to embed a practice website to WRS.

-Administration > Practice Setup > Edit Website style >

Under Layout/Scheme, choose Embeddable then click on submit changes. Then we will provide the link to their website administrator so that they can embed it on their own website.

4. Briefly discuss the purpose of Educational Materials and Practice Instructions.

-Educational Materials are sent to the patients regarding their medical condition. Since the web/google is too broad, there are a lot of misleading information. With these educational materials, providers will be able to control what information the patients would see on their end so that they will have correct information and they will be guided accordingly about their medical condition. Practice instructions are the directions of what the patient needs to do after the visit. 5. Update Provider's Photo using any image. You can select any provider (indicate the name of the provider on your return email)

-Doctor Strange

6. Add Practice Document

a. Use any PDF document of your choice and the label should be your FNAME, TEST

b. Show in Forms page